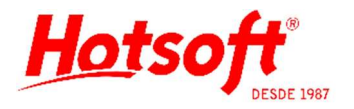

## **CADASTRO DE USUÁRIOS**

Esse cadastro tem o intuito de padronizar uma listagem de usuários que será utilizada em outras modalidades do sistema.

**Menu:** Usuários > Usuários.

| Arquivo        | Edição Ajud<br>alvare Fechar | a     |                      |  |
|----------------|------------------------------|-------|----------------------|--|
| <u>L</u> ogin: | Joao                         |       |                      |  |
| <u>N</u> ome:  | Joao Pedro da S              | Silva |                      |  |
| <u>C</u> argo: | Biomédico                    |       |                      |  |
| DESEN          | WOLVEDOR                     | <     | GERENCIA<br>RECEPÇÃO |  |
|                |                              |       |                      |  |

Campos obrigatórios: Login, Nome e Cargo.

| Campos                 | Descrição                                                                                                    |
|------------------------|----------------------------------------------------------------------------------------------------|
| Login                  | Login que deverá ser utilizado pelo usuário para acessar o sistema. Não acentuar, não colocar caracteres especiais (ex.: ç,à,@, etc.) e não colocar espaçamento (ex.: "joao paulo"). Aceita letras maiúsculas e minúsculas, mas não faz distinção no momento de acessar o sistema. Aceita até 20 caracteres. |
| Nome                   | Nome completo do usuário que utilizará o sistema (abreviar quando possível). Esse nome poderá aparecer em laudos, impressos, relatórios, etc.<br>Não precisa informar a nomenclatura "Dr.", pois esse preenchimento será realizado em outra tela (cadastro de Responsável Técnico).                          |
| Cargo                  | O cargo é a função que o funcionário exerce dentro do laboratório (apenas informativo). Se necessário, realizar o cadastro de outros cargos no menu: Usuários > Cargos dos Usuários.                                                                                                    |
| Botão Desativar        | Inativa o usuário. Quando inativado, o usuário não conseguirá mais aces-<br>sar o sistema.                                                                                                    |
| Botão Mudar Se-<br>nha | Altera a senha de um usuário.<br>Atenção: quando cadastrado novo usuário, a senha é vazia.                                                                                                    |

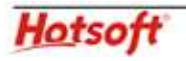

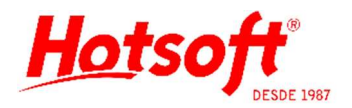

|                       | Para alterar a senha pela primeira vez, deixe o campo "Senha anterior" em branco e informe a nova senha e confirme.                                                                          |
|-----------------------|----------------------------------------------------------------------------------------------------|
| Botão Limpar<br>Senha | Utilizado para limpar a senha do usuário, quando o mesmo não recordar.<br>Após a limpeza, a senha do usuário para a ser vazia novamente e pode ser<br>feita a alteração para uma nova senha. |

## Aba: 1 Grupos.

Esta configuração consiste em informar para o sistema os grupos aos quais o usuário pertence. Ou seja, quais acessos esse usuário tem. Posicionar os grupos disponíveis na grade de "Grupos designados", utilizando a seta ">".

| Gru     | ipos disponíve | sis     | Grupos               | designados   |
|---------|----------------|---------|----------------------|--------------|
| DESENVO | DLVEDOR        |         | GERENCIA<br>RECEPÇÃO |              |
|         | De             | sativar | Mudar Senha          | Limpar Senha |

## Aba: 2 Relatórios.

Dentro de um laboratório são necessários diversos tipos de relatórios/impressos entre eles podemos destacar o protocolo, ficha de trabalho, mapa de trabalho, etiquetas para tubos, relatórios para orçamento, etc.

Nesta aba deve-se selecionar os modelos de impressos disponíveis para o usuário (através do botão "..."), e configurar se deseja ou não visualizar o impresso em tela antes da sua impressão, através do campo "Preview". Se selecionado, apresenta na tela antes de imprimir.

| Protocolo:            | Protocolo Modelo 01 (Código d Preview     |
|-----------------------|-------------------------------------------|
|                       |                                           |
| Ficha de Trabalho:    | Ficha Modelo U4                           |
| Mapa de Trabalho:     | Mapa Modelo 14 🛛 🗹 Preview                |
| Etiquetas para tubos: | Etiqueta Modelo 06 (Código de 🚥 🔲 Preview |
| Orçamento:            | Orcamento modelo 04 🛛 🗹 Preview           |
|                       |                                           |
|                       |                                           |

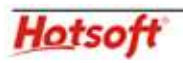

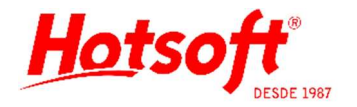

## Aba: 3 Impressoras.

Permite configurar a impressão por usuário. Recomendamos ler as orientações sobre "Configuração de Impressão".

| ~ |
|---|
| ~ |
| ~ |
|   |
|   |

**Aba:** 4 Teclas Atributo.

Nessa aba são definidos comportamentos especiais para configurar o exame de hemograma com o pianinho. Recomendamos verificar com um atendente da Hotsoft se o preenchimento é necessário.

| Versão |  | Atributo | Tecla Contagem | - |
|--------|--|----------|----------------|---|
| •      |  |          |                |   |
|        |  |          |                |   |
|        |  |          |                |   |
|        |  |          |                |   |
|        |  |          |                |   |
|        |  |          |                |   |

Hotsoft